## **PayPal Registration**

**Create a PayPal Account:** If you don't have a PayPal account already, go to the PayPal website (www.paypal.com) and sign up for a new account. You'll need to provide some personal information and link a credit/debit card or bank account to your PayPal account.

**Ensure International Payments are Enabled:** Check that your PayPal account is set up to send international payments. PayPal accounts in most countries are allowed to make international transactions.

**Calculate the Total Amount:** If you are BSc/MSc student then 25 Euros you have to pay. Convert the 25 Euros to INR using the current exchange rate. You can use online currency conversion tools or check the exchange rate offered by PayPal.

**Payment Process:** Once you know the equivalent amount in INR, visit the Tropentag registration or payment page. Look for the PayPal payment option and click on it.

**Login to Your PayPal Account:** You'll be redirected to the PayPal login page. Enter your PayPal email address and password to log in.

**Review and Confirm Payment:** Check the payment details on the PayPal payment page to ensure the correct amount in INR is displayed. Verify all the information before proceeding.

**Select Payment Method:** If you have linked multiple payment methods to your PayPal account (e.g., bank account and credit card), you can choose which one you want to use for the payment.

**Receive Payment Confirmation:** After completing the payment, you should receive a confirmation email from PayPal regarding the transaction.

**Check Conference Registration:** Go back to the conference website and confirm that your registration or payment status has been updated. If there are any issues or discrepancies, reach out to the conference organizers or PayPal support for assistance.